#### 提名推薦優秀外籍生提名系統 International Student Recruitment - Nomination Application

# 系統操作手冊

國際事務處

OFFICE OF INTERNATIONAL AFFAIRS, NCHU

2023.11

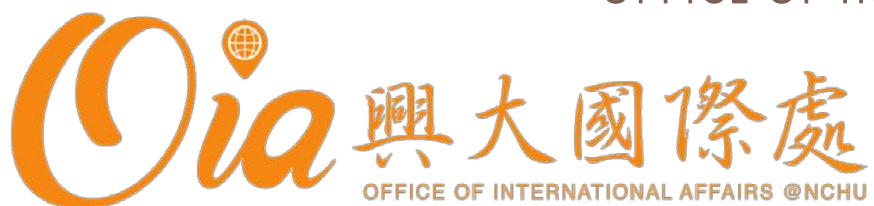

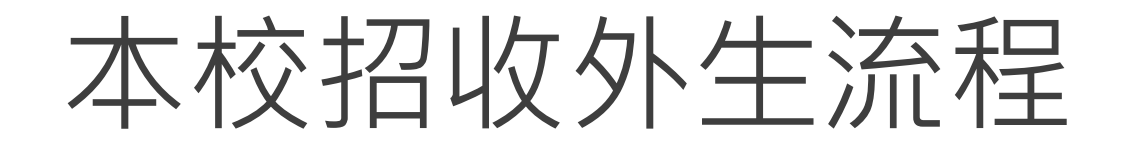

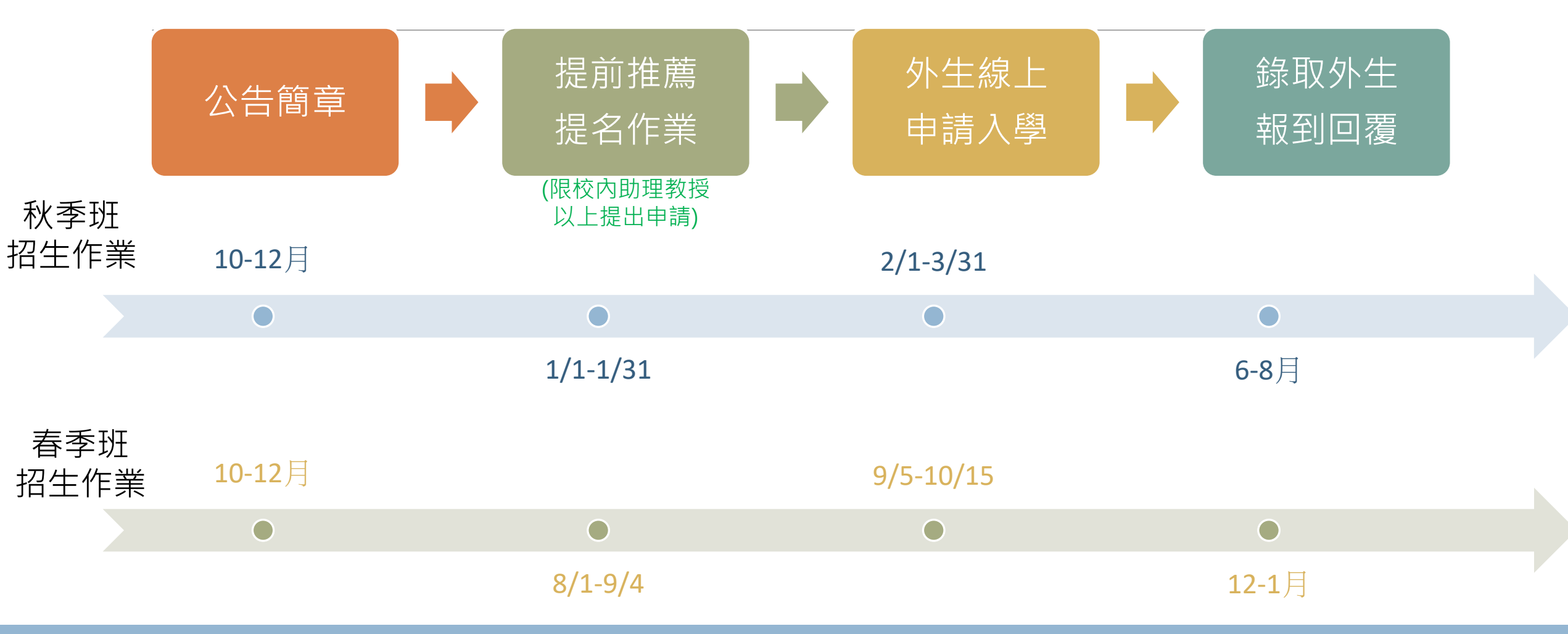

#### \*每年實際申請日期,請依當年度網站公告為準

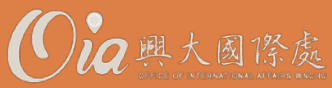

#### 提名推薦-作業流程

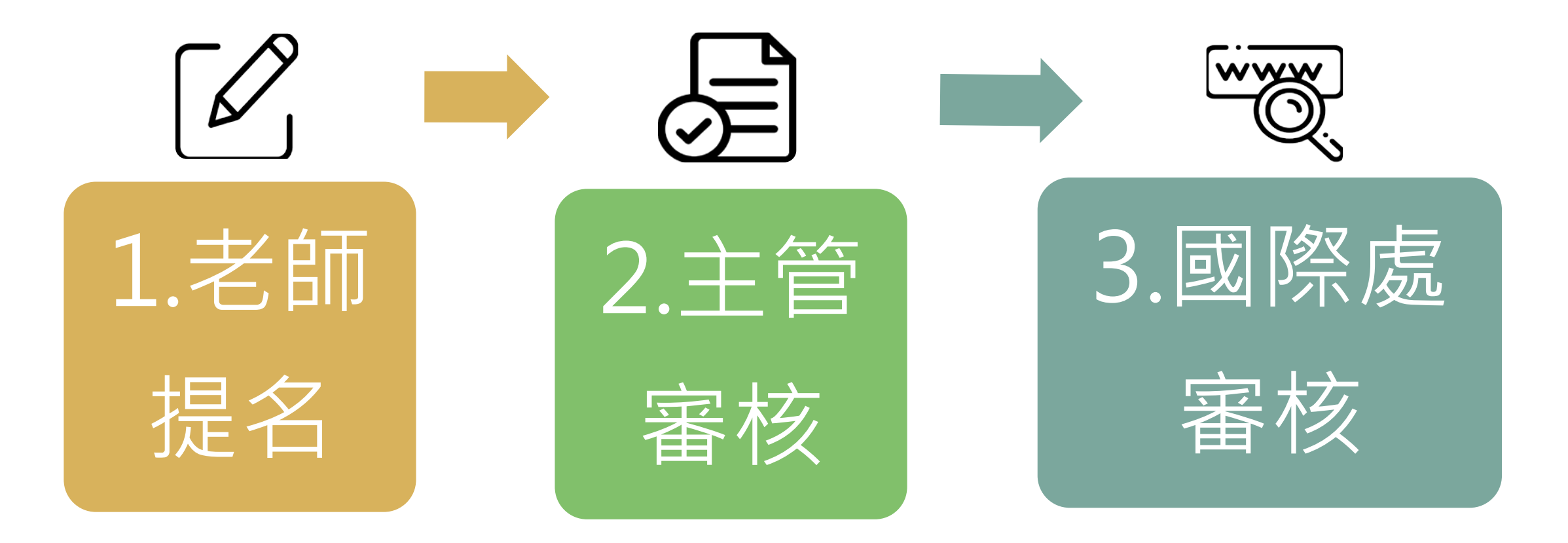

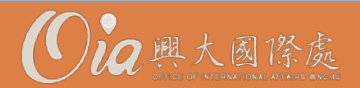

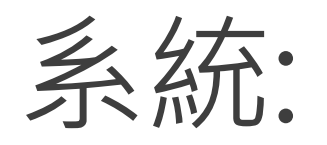

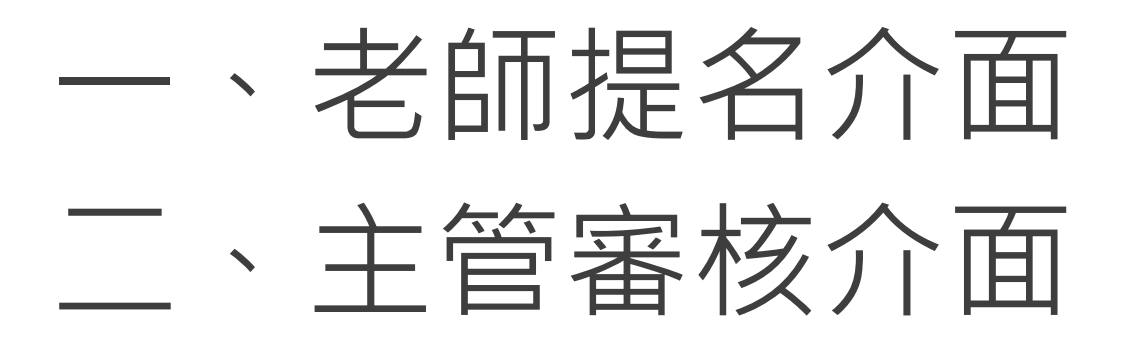

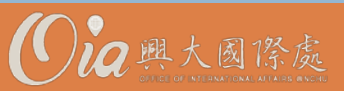

## 一、老師提名介面

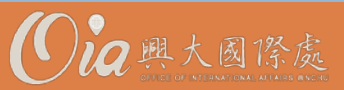

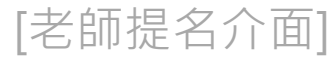

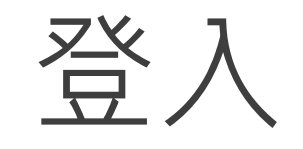

#### https://oiaapply.nchu.edu.tw/Nominate/LoginPage

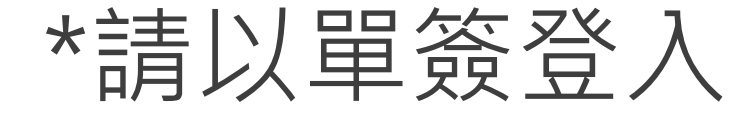

| Nomination Application for NCHU International Student |  |  |  |  |  |  |  |
|-------------------------------------------------------|--|--|--|--|--|--|--|
|                                                       |  |  |  |  |  |  |  |
|                                                       |  |  |  |  |  |  |  |
| Login                                                 |  |  |  |  |  |  |  |
| Account                                               |  |  |  |  |  |  |  |
| Password                                              |  |  |  |  |  |  |  |
| 驗證碼: <b>F1PX C</b>                                    |  |  |  |  |  |  |  |
| 請先輸入驗證碼                                               |  |  |  |  |  |  |  |
| Login                                                 |  |  |  |  |  |  |  |

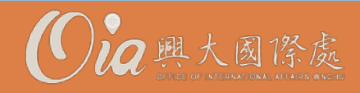

[老師提名介面]

| Step 1         | .選擇「                         | 老師」身分                       | ,         |                     |
|----------------|------------------------------|-----------------------------|-----------|---------------------|
|                |                              |                             |           | 雙語切換                |
| 情況一            | 情沈                           | 系統                          |           | ▲★ =                |
| 以 <b>老師</b> 身分 | 以(學術)<br><b>主管</b> 身分        |                             | 身分規則      |                     |
| 目的             |                              | 請選擇身分                       |           |                     |
| 進行 <b>提名</b>   | 目的:                          | 所屬單位                        | ♦ 身分 ♦ 功能 | ◇ 功能說明 ◆            |
|                | 延1」 <b>番1</b> 2<br>(系上老師提名時) | 微生物暨公共衛生學研究所                | 所長選擇此身分   | <sup>進行審核</sup> 情況二 |
|                |                              | 微生物暨公共衛生學研究所                | 教授 選擇此身分  | 進行提名情況一             |
|                |                              | Showing 1 to 2 of 2 entries |           |                     |

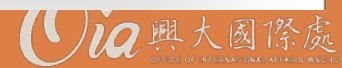

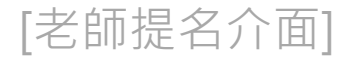

## Step 2. 點選「提名功能」

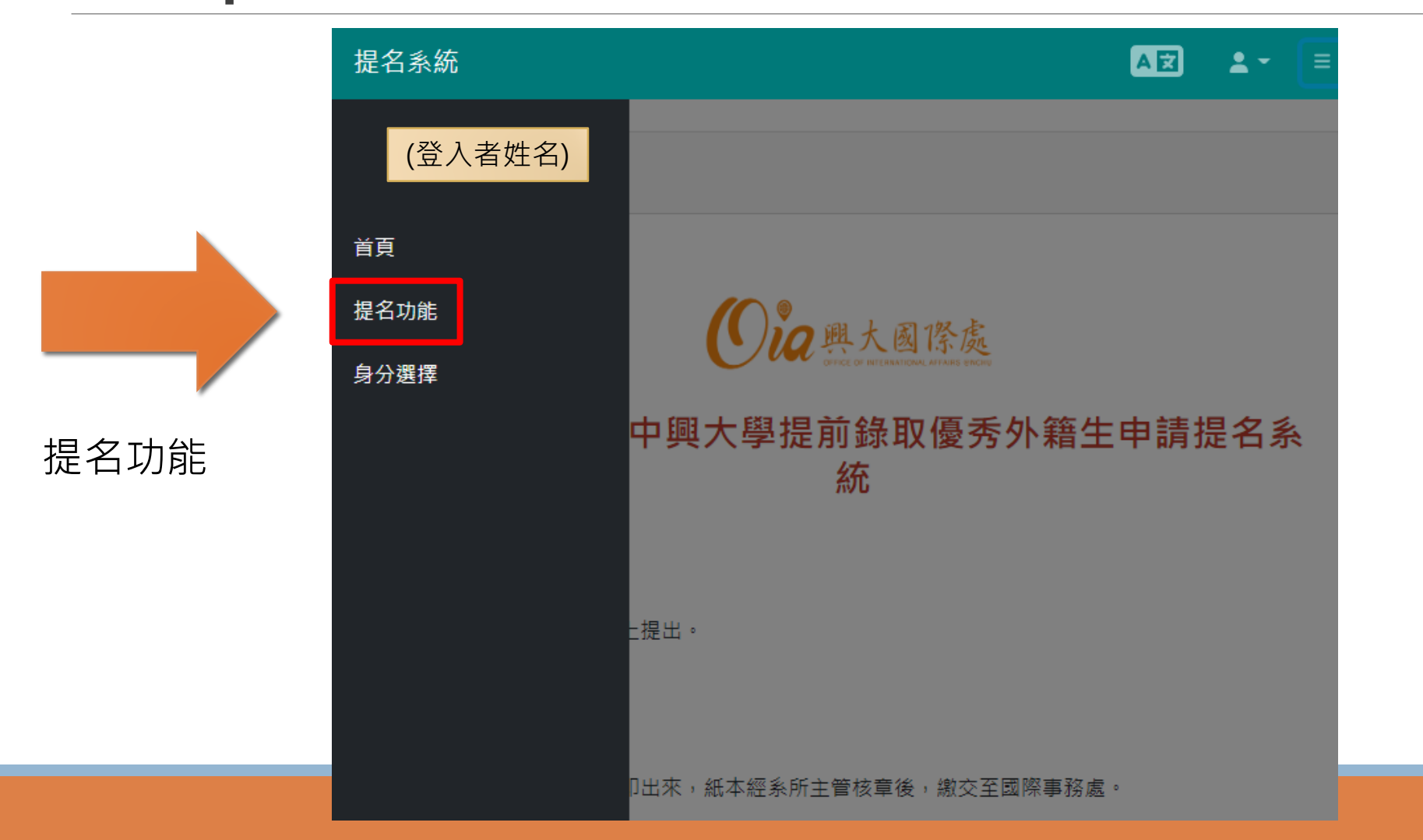

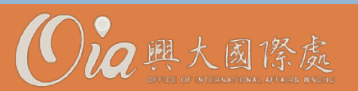

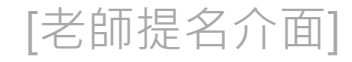

## Step 3. 新增學生、申請狀態

#### 興大提名推薦優秀外籍生系統

重要提醒:

#### 1. 受提名推薦學生最終錄取權仍需由系所審查委員會議決議

2.受推薦學生仍必須於"新生入學線上申請系統"開放期間(申請秋季班:2月1日至3月31日;申請春季班:9月5日至10月15日)完成線上報名及上傳相關文件,未完成者視同放棄入學資格。

| 序號     | 學生英文姓名    | 學生英文姓名    | (申請系所)主管審核狀態 | 國際處狀態 | 功能              |
|--------|-----------|-----------|--------------|-------|-----------------|
| 1111-5 | test-test | test-test | 已通過審核        | 未送審   | 修改 預寬 送審 Delete |
| 1111-4 | test-test | test-test | 未送審          | 未送審   | 修改 預覽 送審 Delete |

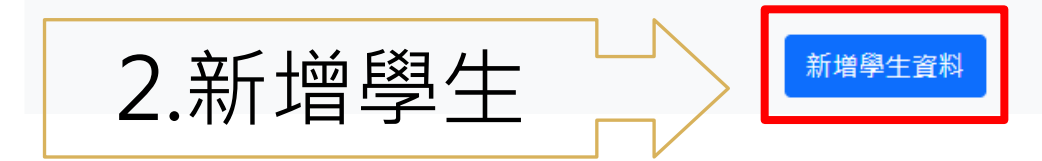

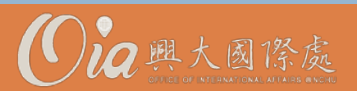

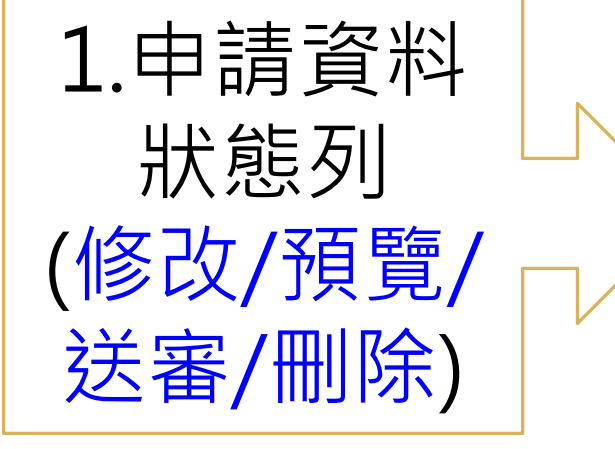

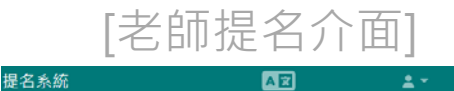

# 獲推薦學生資料 學生名字・ Max. 100 characters 學生名字不得為空白・ 學生姓氏\* Max. 100 characters 學生姓氏不得為空白・ 學生短篇\* 可輸入關鍵字 ~ 學生國籍不得為空白・

## Step 4. 提名學生表單

|           | 學生姓氏。<br>Max. 100 characters |                          |                                         |                 |
|-----------|------------------------------|--------------------------|-----------------------------------------|-----------------|
| 1.學生名字*   | 上限100字元                      | 8.如何認識獲推薦學               | -海外教授推薦/國際                              | 學生姓氏不得為空白。      |
| 2.學生姓氏*   | 上限100字元                      | <b>生?</b> ^<br>(可複選,請選擇至 | 研討會/教育招生展/                              | 學主國籍*<br>可輸入關鍵字 |
| 3.學生國籍*   | 下拉式選單                        | 少一個答案)                   | 央心推薦                                    | 學生國籍不得為空白。      |
| 4.電子信箱*   | 須符合信箱格式                      |                          | (1)(四上月牛紫的人)                            |                 |
| 5.申請中興學院* | 當年度 <u>簡章系統</u> 有招生<br>學院    | <b>9.預核可項目</b><br>(可複選)  | (1)(興大外生奨學金)<br>第一年學雜費減免/<br>(2)推薦教授計畫經 |                 |
| 6.申請中興學系* | 當年度 <u>簡章系統</u> 有招生<br>學系    |                          | 費津貼                                     |                 |
| 7.申請中興學位* | 當年度 <u>簡章系統</u> 有招生<br>班別    | 10.推薦原因                  | 選填·上限500字元                              | * 异琥 为 心        |

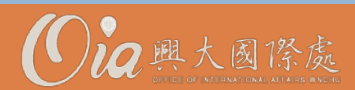

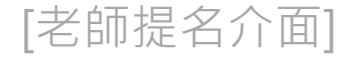

#### 興大提前錄取優秀外籍生申請提名系統

豊学課経:受持整要治的品質が少少あ記葉が周期(1秋単短:2月1日-3月31日/毎単近:5月5日-10月5日)育然線上朝名及上集可解文件(流 現終勾指明)、未完成業務長改業入業資格。

| 18.20      | 學生英文姓名      | 學生美文姓名      | (申請条所)主管審核狀態  | 國際意味部 | 10.00             |
|------------|-------------|-------------|---------------|-------|-------------------|
| 1111-3     | 14          | t-t         | 已婚姻寄生         | 未送書   | 92 <b>33</b> 28   |
|            | New York    | 10.05-00.00 | 1.0 M 10 M 14 |       | 10.000.24         |
| 1111-4     | test-test   | test-test   | 未达要           | 不出筆   | 92 <b>33</b> 59   |
| 111nul-15  | 1-1         | t-t         | 82            | *这要   | 52 <b>53</b> 89 6 |
| 111nuil-13 | Claire-Test | Claire-Test | 8.2 <b>8</b>  | 乐远赛   | 12 11 11          |
|            |             |             |               |       |                   |

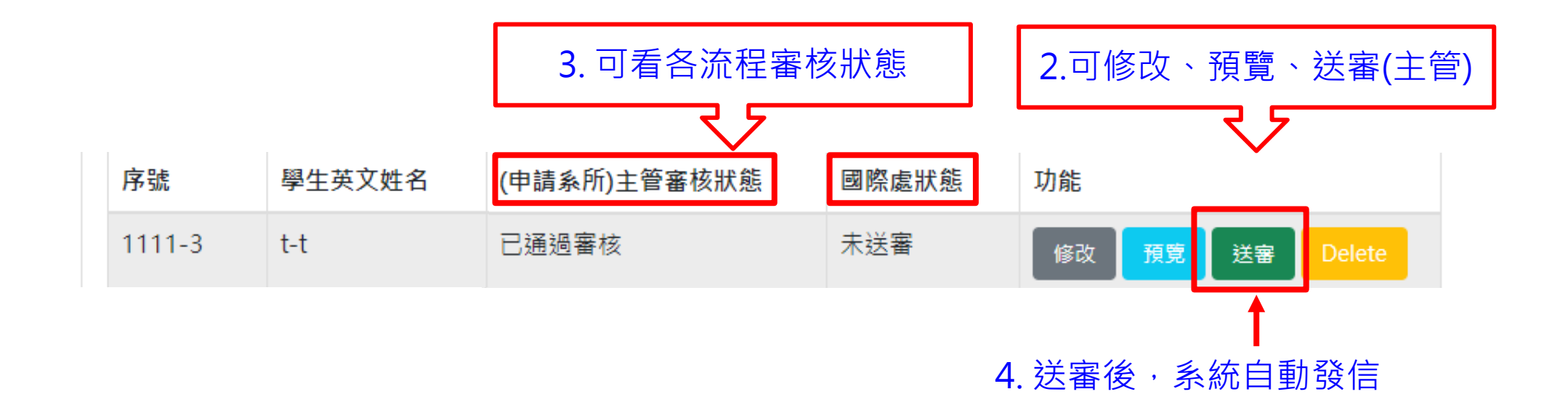

1.新增學生資料後,出現於清單中

提醒主管進系統審核

Step 5. 確認、送出

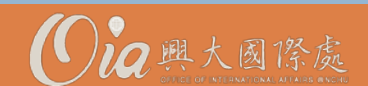

#### 二、主管審核介面

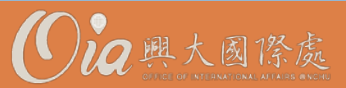

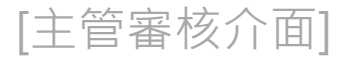

# Step 1. 選擇身分-主管

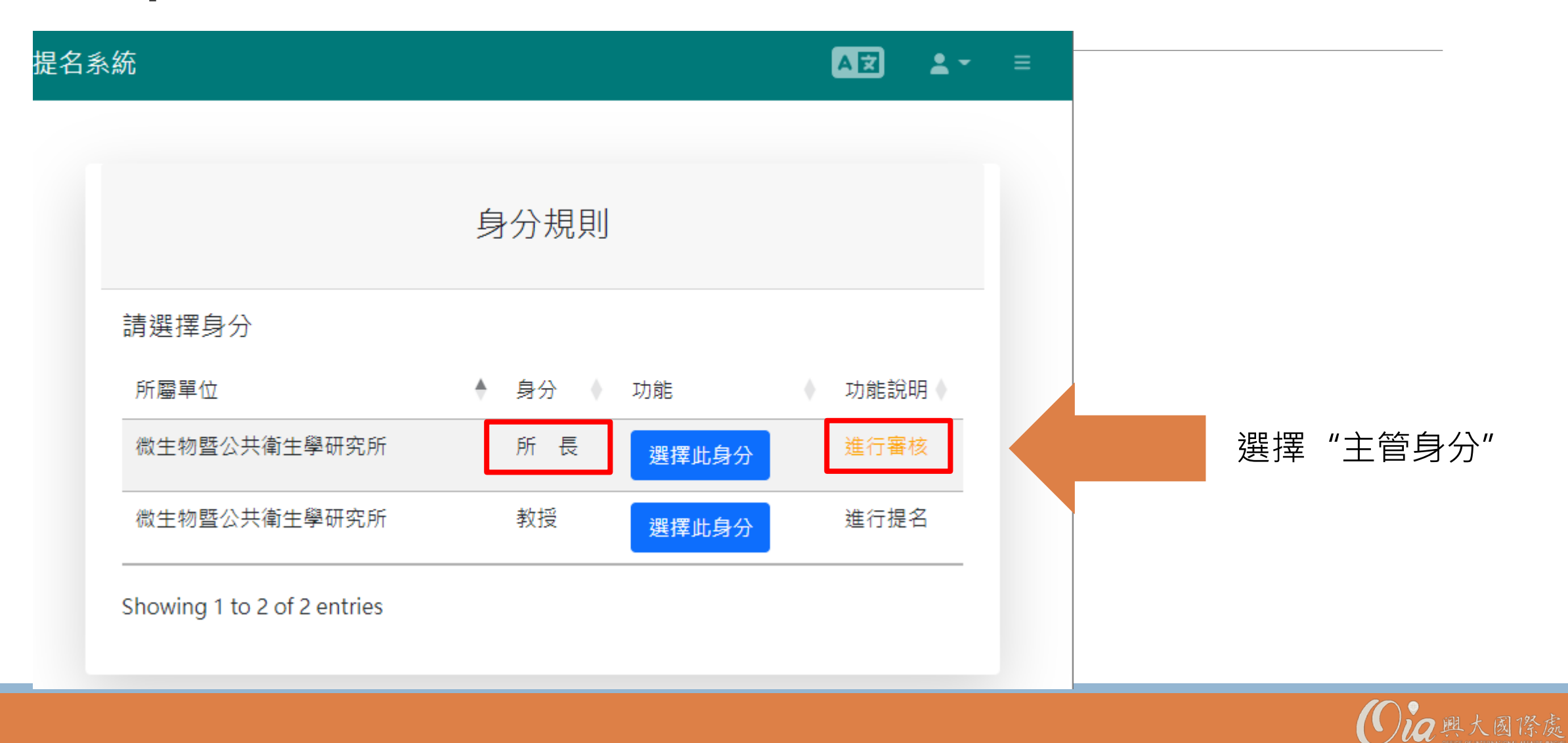

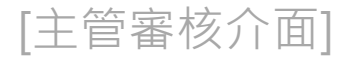

### Step 2. 點選「主管審核」

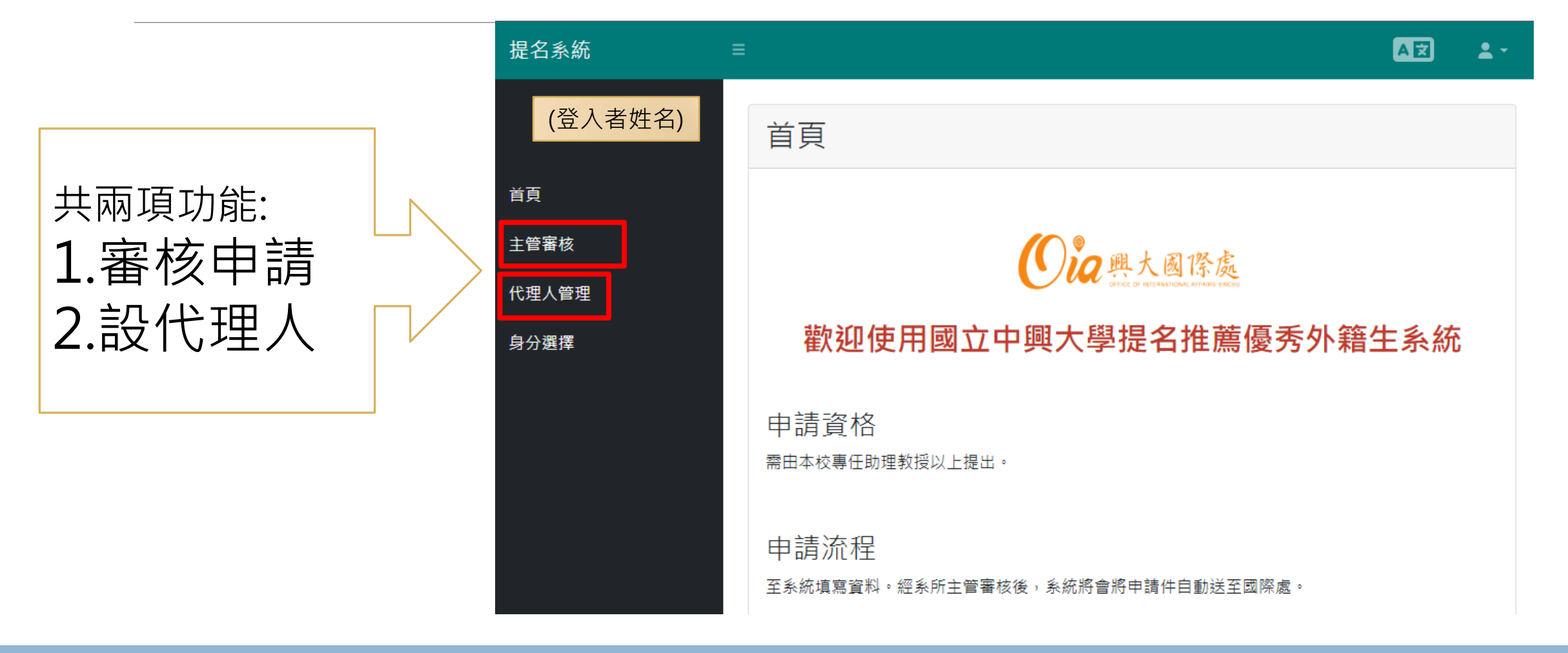

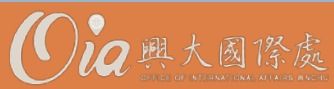

[主管審核介面]

# Step 3. 進行審核

|                                               | 序號            | 老師姓名 |   | 學生英文姓名    |     | 申請學位 | ♦ <del>1</del> | 審核狀態            | •    | 主管審核     | *     |
|-----------------------------------------------|---------------|------|---|-----------|-----|------|----------------|-----------------|------|----------|-------|
|                                               | 1111-5        | 000  |   | test-test |     | 碩士   | Ż              | 退回              |      | 預覽  審    | 核     |
| 預覽學生資料 一確認申請內                                 | 容             |      | × |           |     |      |                |                 |      | Ţ        |       |
| 學生姓名 test test<br>國籍 喀麥隆                      |               |      |   | 審核        |     |      |                |                 |      | <b>V</b> | ×     |
| 電子信箱 claireliao@ncu.edu.tw                    |               |      |   | ●通過       | 1.點 | 選「通過 | Ŀ              |                 |      |          |       |
| 申請中興學院 Veterinary Medicine                    |               |      |   | ○不通過      | 原因: |      |                |                 |      |          |       |
| 申請中興學系 Graduate Institute of Microbiology and | Public Health |      |   |           |     |      |                |                 |      |          | 11    |
| 申請學位 碩士                                       |               |      |   |           | 包:  |      |                |                 |      |          |       |
| 如何認識獲推薦學生 海外教授推薦國際研討會教育招生局                    | <b>其</b> 他推薦  |      |   |           |     |      |                |                 |      |          | le    |
| 預核可項目 (興大外生獎學金)第一年學雜費減免推薦教授                   | 計畫經費津貼        |      |   |           |     |      |                | っち横             | →关 山 | 6        | Class |
| 推薦原因 Comments                                 |               |      |   |           |     |      |                | <b>∠.1</b> 子1笛: | 乙山   | Save     | Close |
|                                               |               |      |   |           |     |      |                |                 |      |          |       |

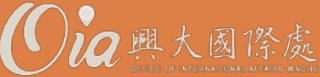

[主管審核介面]

#### 2. 校內其他單位人員授權

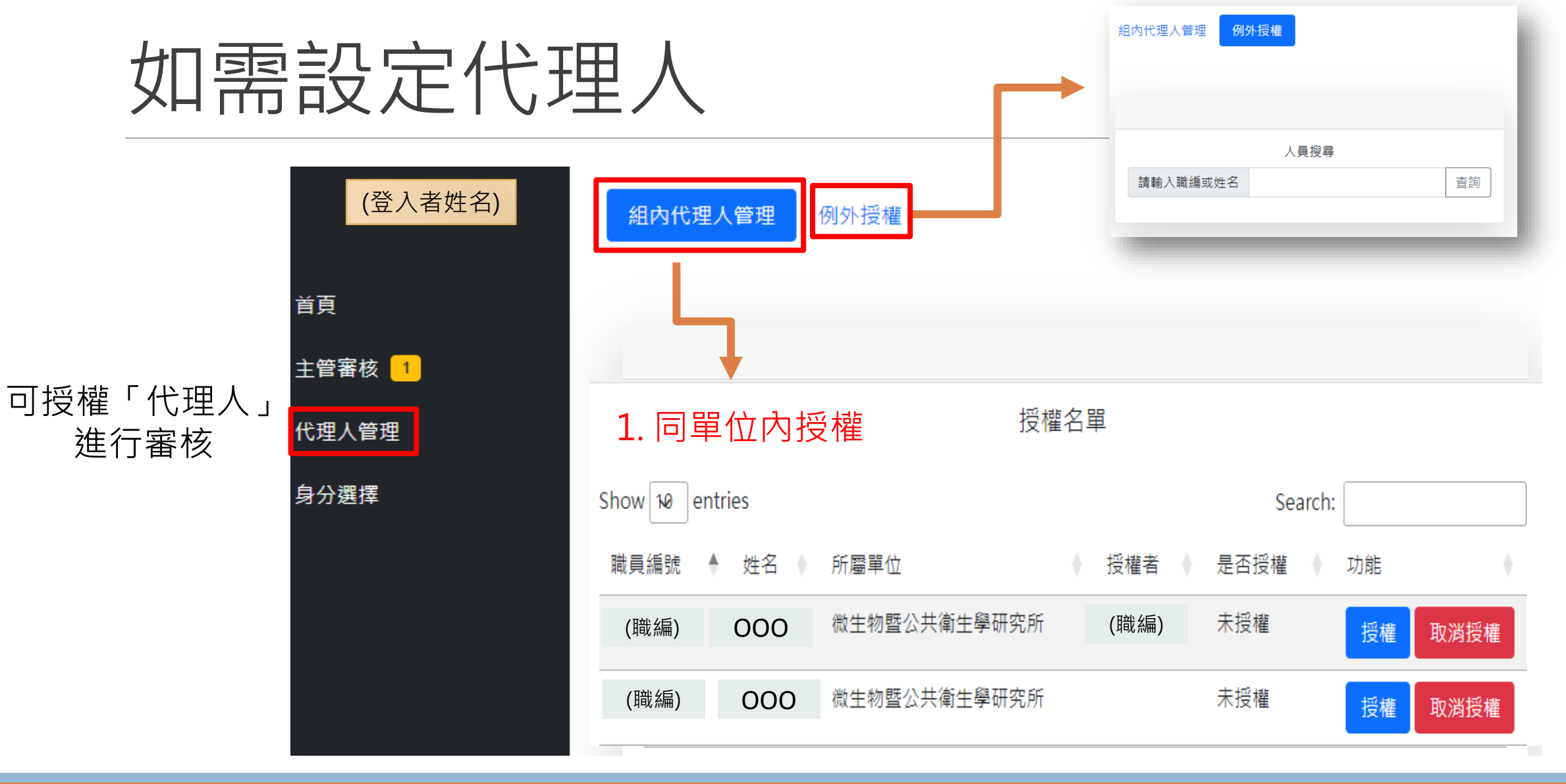

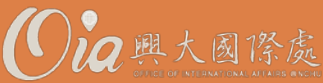

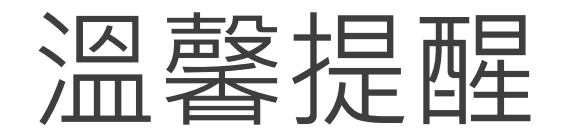

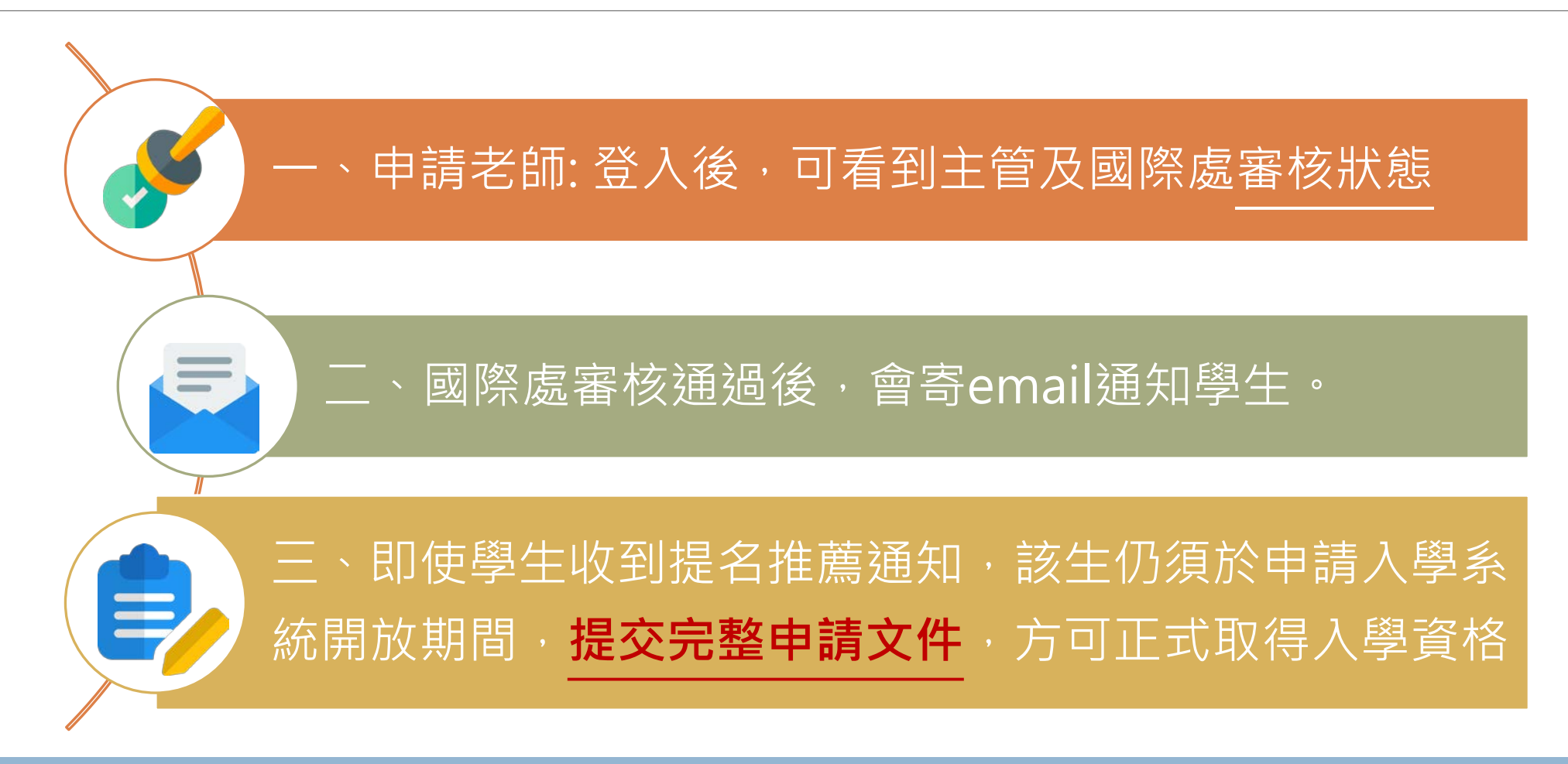

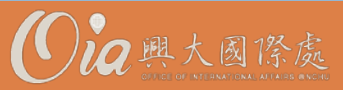

#### 如有任何問題,歡迎與我們聯繫:

#### 外生入學相關

- 國際處外生組
- 賴群佳 先生
- Tel: 22840206#25
- charlesrameylai@nchu.edu.tw

#### 系統相關

- 國際處資訊組
- •廖郁淳小姐
- Tel: 22840206#21
- claireliao@nchu.edu.tw

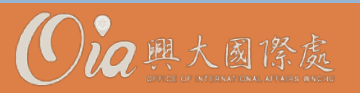